## **Order Approver Functions**

This guide is aimed at users who have been assigned to approve an order, either as a direct approver or as a proxy approver.

If you are the Approver for another User's order, you will receive a notification email. If adding Approve/Reject links in this email has been enabled, you can simply click on the relevant link depending on your decision:

| Q C                                                                                                    | ommerce Vision BPD                                                                                                    |                                                                                       |                                                               |                                     |                                      | 🖪 🎔 🚭 🦻 🛗 in                            |                           |  |
|----------------------------------------------------------------------------------------------------|----------------------------------------------------------------------------------------------------|---------------------------------------------------------------------------------------|---------------------------------------------------------------|-------------------------------------|--------------------------------------|-----------------------------------------|---------------------------|--|
| Orde                                                                                                    | er #10                                                                                                    | 0015                                                                                  | 780 Re                                                        | equire                              | es Ap                                | prova                                   | I                         |  |
| The following Approve Of Order States of Content States of Content | ing order req<br>order Rej<br>Summar<br>an access and v                                                                                        | ect Order                                                                             | ding your decision t                                          | hrough the <b>App</b>               | rove Orders m                        | enu item on your <b>I</b>               | Dashboard.                |  |
| 1.                                                                                                    | Login to the wee<br>The 'Order App<br>· 'Denses ' Order App<br>· 'Denses ' Order App<br>Below is a list of orders that re<br>Search for Orders | bsite and navig<br>roval' screen li<br>roval<br>que approval by you.                  | gate to <b>Dashboard</b><br>ists all orders awaitin           | <b>Approve Orde</b><br>ng approval. | rs.                                  |                                         |                           |  |
|                                                                                                    | () a records, (1 page)                                                                                                    | <ul> <li>Order day</li> </ul>                                                         | A family                                                      | A                                   | A Taylor OD A                        | 0.1                                     |                           |  |
|                                                                                                    | 100015722                                                                                                    | 29-jan-2021                                                                           | sarah.lee@commercevision.com.au     Acc Code - A & A Cabinets | 123456                              | v 10tal (inc. GS1) v<br>\$193.55     | 🙁 View 🖬 App                            | rrove 🦻 Reject            |  |
|                                                                                                    | 100015740                                                                                                    | 29-Jan-2021                                                                           | sarah.lee@commercevision.com.au<br>Acc Code - A & A Cobinets  | 123456                              | \$248.55                             | 🙁 Wew 🖬 Aos                             | rrove 🦻 Reject            |  |
|                                                                                                    | 100015744                                                                                                    | 29-jan-2021                                                                           | sarah.lee@commercevision.com.au<br>Acc Code - A & A Cabinets  | 123456                              | \$248.55                             | 🕲 View 🖬 App                            | Irove P Reject            |  |
| 2.                                                                                                    | (3 records, (1 page))<br>For the order y                                                                                                    | ou want, select                                                                       | one of the buttons:                                           |                                     |                                      |                                         |                           |  |
|                                                                                                    | • View<br>indivic<br>Tabl<br>Orders                                                                                                    | to see order de<br>lual products o<br>es 2021<br><sup>Customer:</sup> AACAB - A & A C | tails. You will also b<br>r change their quant<br>abinets     | e able to updat<br>ities. The order | e the order, e.g.<br>can also be app | , add order commo<br>proved or rejected | ents, and remove<br>here. |  |
|                                                                                                    | Tables 20<br>Additional<br>Comments<br>Need for                                                                                                | 21<br>Comments                                                                        |                                                               |                                     |                                      |                                         |                           |  |
|                                                                                                    | Produ                                                                                                    | t                                                                                     |                                                               | Price (ex GST)                      | Discount                             | Ext. Price (ex GST) Qty                 | Options                   |  |
|                                                                                                    | T                                                                                                    | Bush Oval Conference Table                                                            |                                                               | \$450.00                            | 0.00%                                | \$450.00 1 _                            | Reject                    |  |
|                                                                                                    |                                                                                                    | Add Note  Bush Boat-Top Meeting Table, D Code: CV347                                  | ork Cherry                                                    | \$1,025.00                          | 0.00%                                | \$1,025.00                              | Reject                    |  |
|                                                                                                    | Ŧ                                                                                                    | Add Note                                                                              |                                                               |                                     |                                      |                                         |                           |  |
|                                                                                                    | To rer                                                                                                    | nove an individ                                                                       | lual product from the                                         | e order,                            |                                      |                                         |                           |  |

.

| i. Tick the <b>Reject</b> box.<br>ii. Enter the reason for rejecting the product.                                                                                                    |
|----------------------------------------------------------------------------------------------------|
| Reject This Product                                                                                                    |
| Reason for rejecting product *                                                                                                    |
|                                                                                                    |
|                                                                                                    |
|                                                                                                    |
|                                                                                                    |
| ○ Cancel                                                                                                    |
| ✓ Confirm and Reject Product                                                                                                    |
| <ul> <li>iii. Click <b>Confirm and Reject Product</b>.</li> <li>iv. Click the <b>Update Order</b> button. The product will be removed from the order.</li> <li>v. If you want to approve the updated order, click the <b>Approve</b> button.</li> </ul> |
| <ul> <li>Approve to approve the order. Once approved, the order will disappear from this screen. The user who ordered<br/>will receive an 'Order Approved' notification email.</li> </ul>                                                               |
| • <b>Reject</b> to reject the order. If a rejection reason must be entered (an option Admin enabled during set up of Order Approvals ), enter the reason for the rejection.                                                                             |
| Reject This Order                                                                                                    |
| Reason for rejecting order: *                                                                                                    |
|                                                                                                    |
|                                                                                                    |
|                                                                                                    |
|                                                                                                    |
| ● Cancel                                                                                                    |
| <ul> <li>Reject this Order</li> </ul>                                                                                                    |
| Once rejected, the order will disappear from the Order Approval list. Depending on settings, the ordering user may receive an email notifying them that the order has been rejected and cancelled. The rejection reason will be noted                   |

## Approver-reassigned notifications

in the Cancelled order details.

Depending on how Order Approvals is set up on your website, the User who submitted the order may be able to re-assign the Approver. If that happens, the previous Approver will receive an email notification informing them they are no longer required to approve the order:

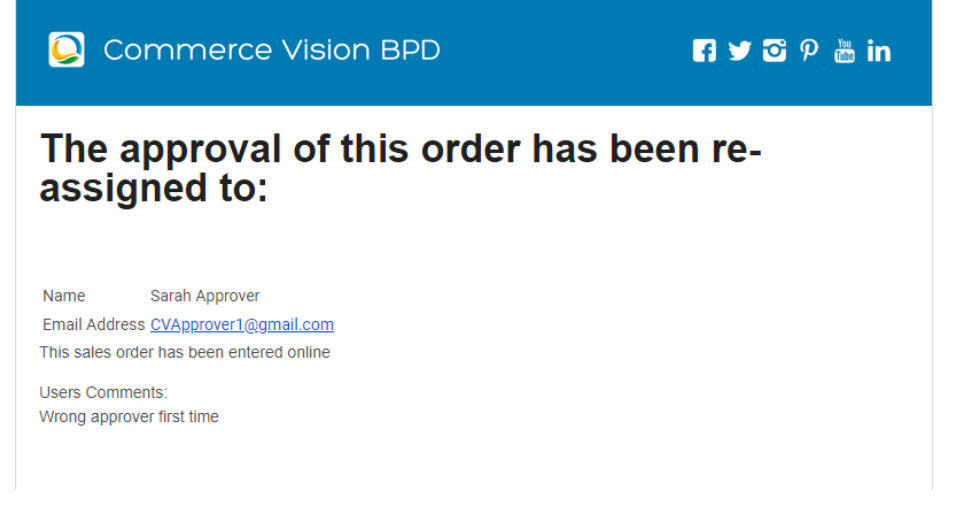

The new Approver will receive an email informing them they have been assigned as new Approver:

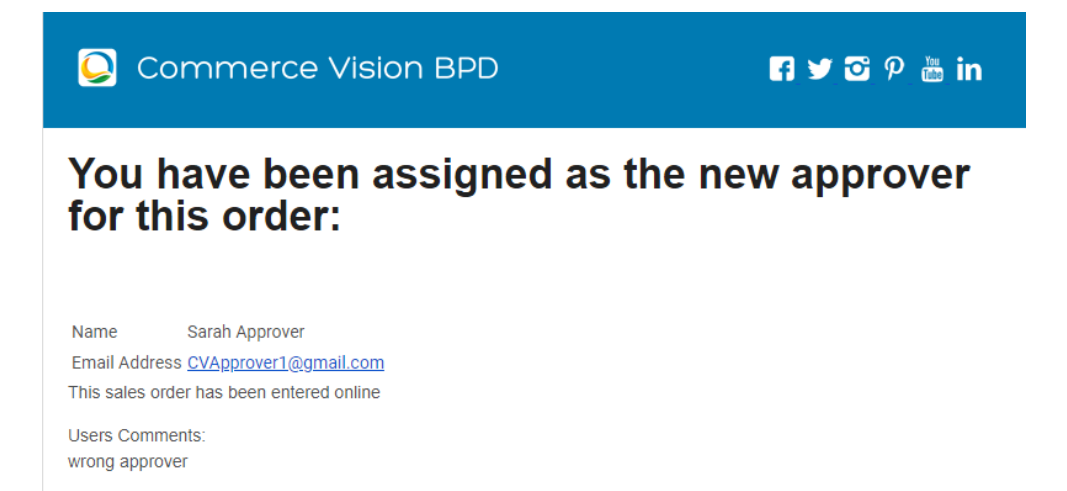

## Related help

- Order Approvals
- Advanced Order Approval by User and Account
- Change User Order Limits
- Approval Groups